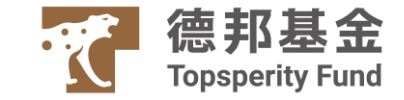

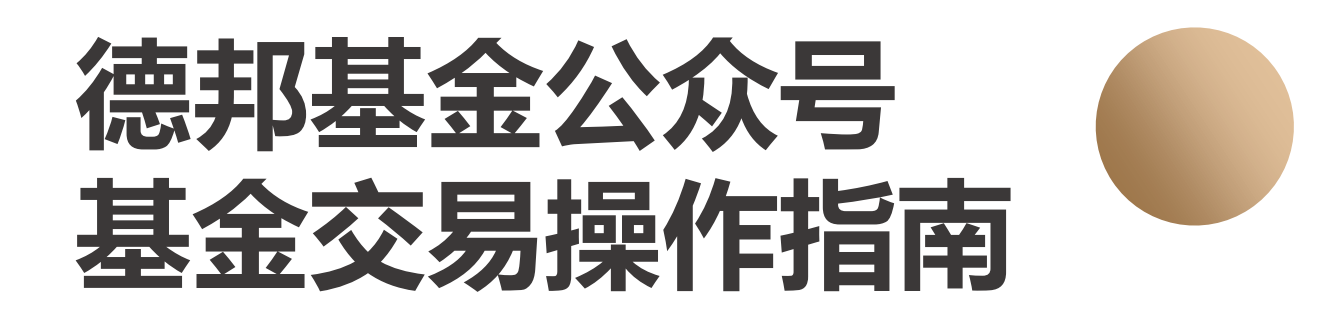

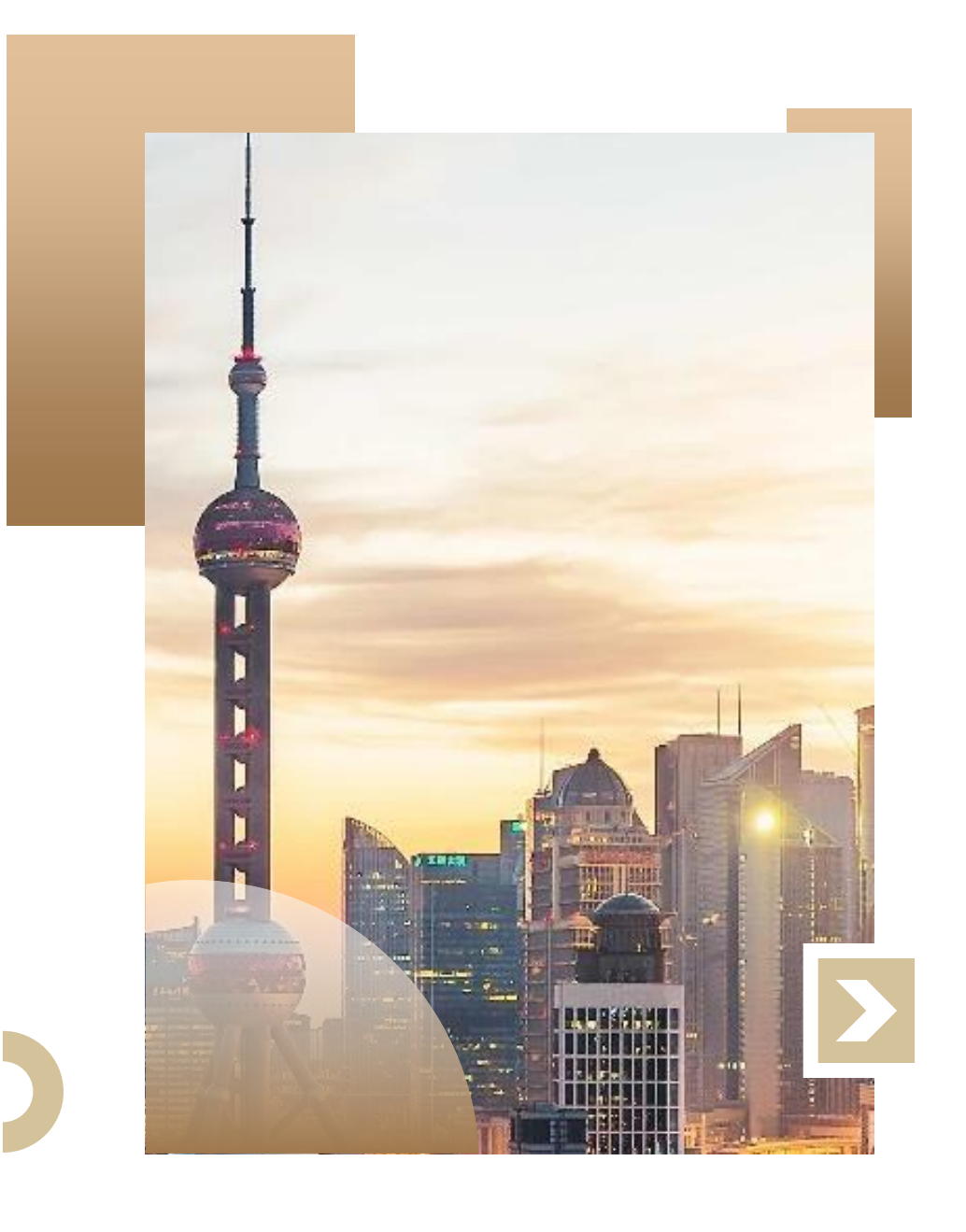

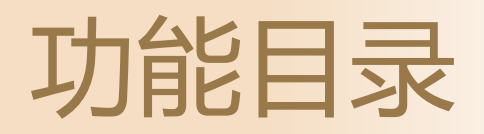

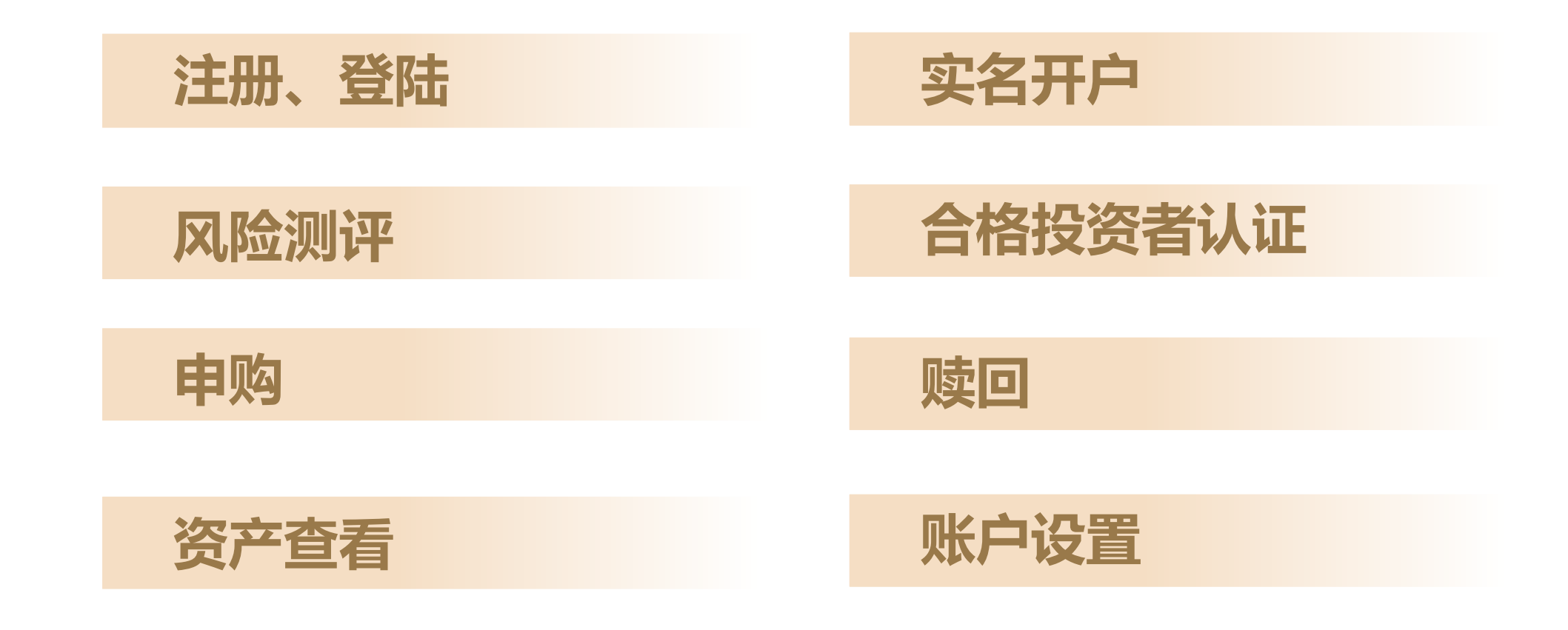

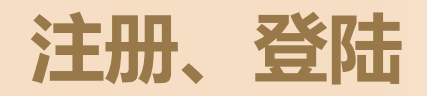

#### **注册:** 进入路径: 菜单/基金交易/急速开户、我的资产、风险测评 说明: 注册登录一体化,系统自动完成用户注册

### 登陆:

公众号菜单页可点击"我要登陆"跳转"验证码登陆"页面。

### 其它:

密码登录页,可点击"忘记密码"去重置密码 已注册用户通过验证身份后可重置密码。(也 可通过账户设置/登陆密码管理进入重置密码页)

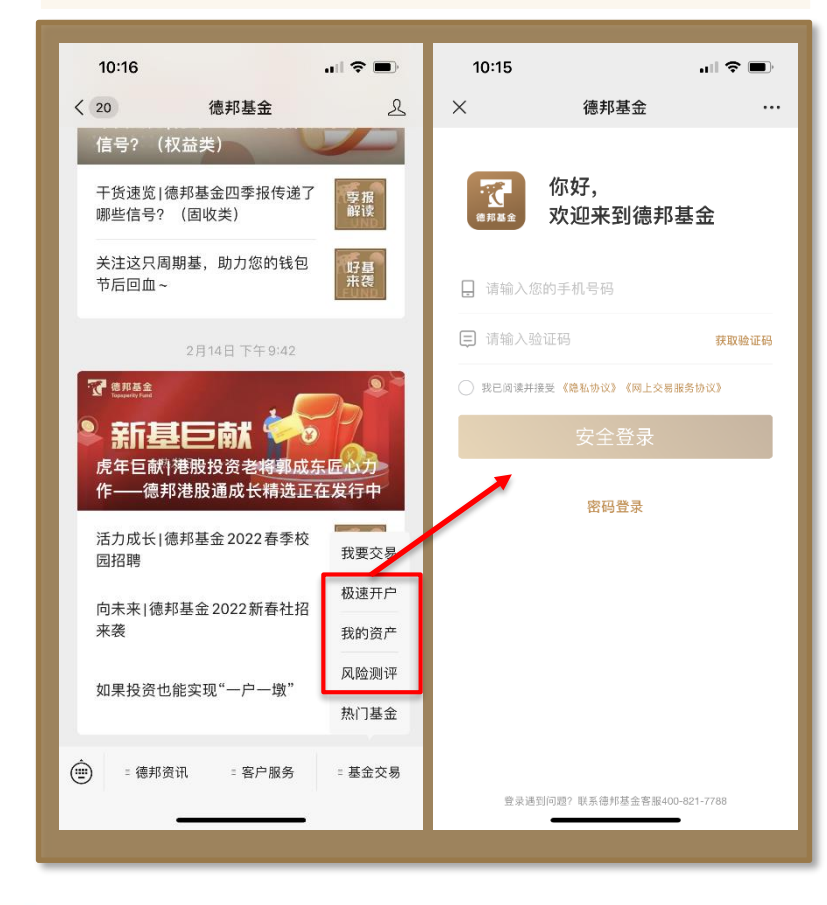

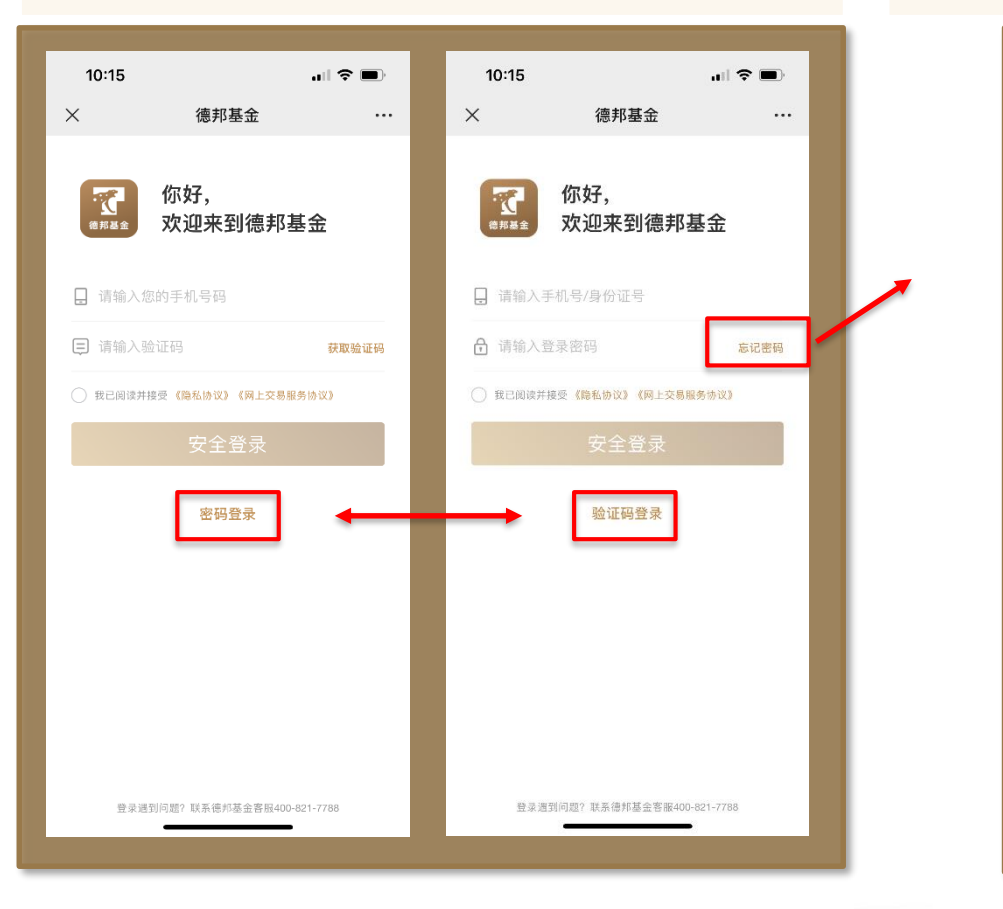

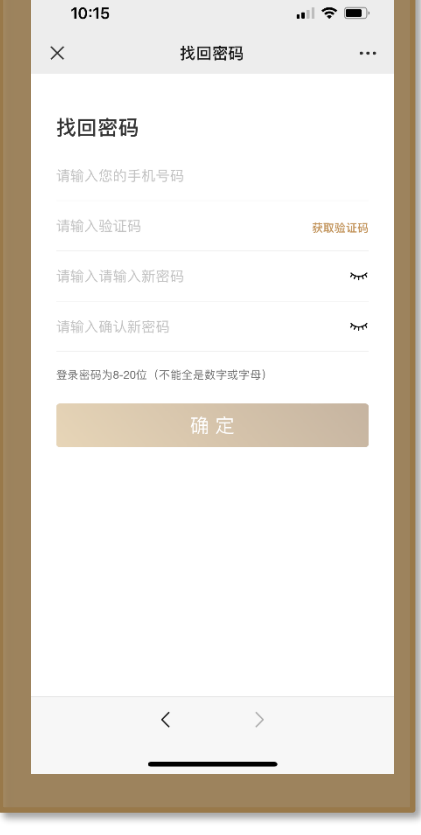

## 实名开户

#### **路径:** ①新注册用户注册后引导进入开户首页; ②如用户退出上述引导,则可在我的资产点击基金安全开户; ③公众号菜单可配置开户路径

#### 开户步骤:

①上传身份证正反面; ②核对身份信息并勾选适当性问题; ③进行视频认证; ④绑定本人银行卡; ⑤设置交易密码; ⑥开户成功

说明:

用户中途退出,再次进入开户流程时,如已完成视频认证,则可直接进入绑卡页;否则需从上传身份证开始;

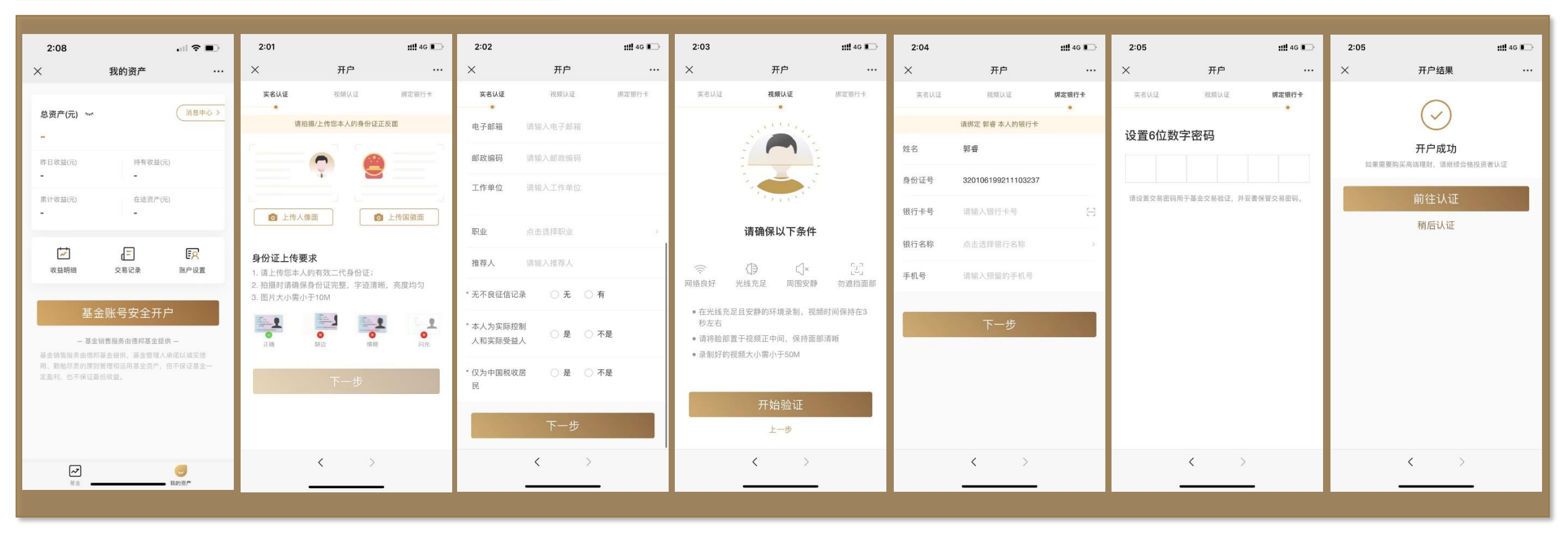

#### 路径:

①新注册用户:完成开户后引导进行风险测评
 ②账户设置:进入账户设置-风险测评,可查看用户当前测评
 结果,也可重新测评
 ③公众号菜单:可配置风险测评路径

#### 说明:

①风险测评有效期1年,用户设置-风险测评可针对风险测评结果进行查看与重做;
 ②私募基金风险测评与公募基金风险测评题目一致,私募产品合格投资者认证时需对风险测评结果签字确认。

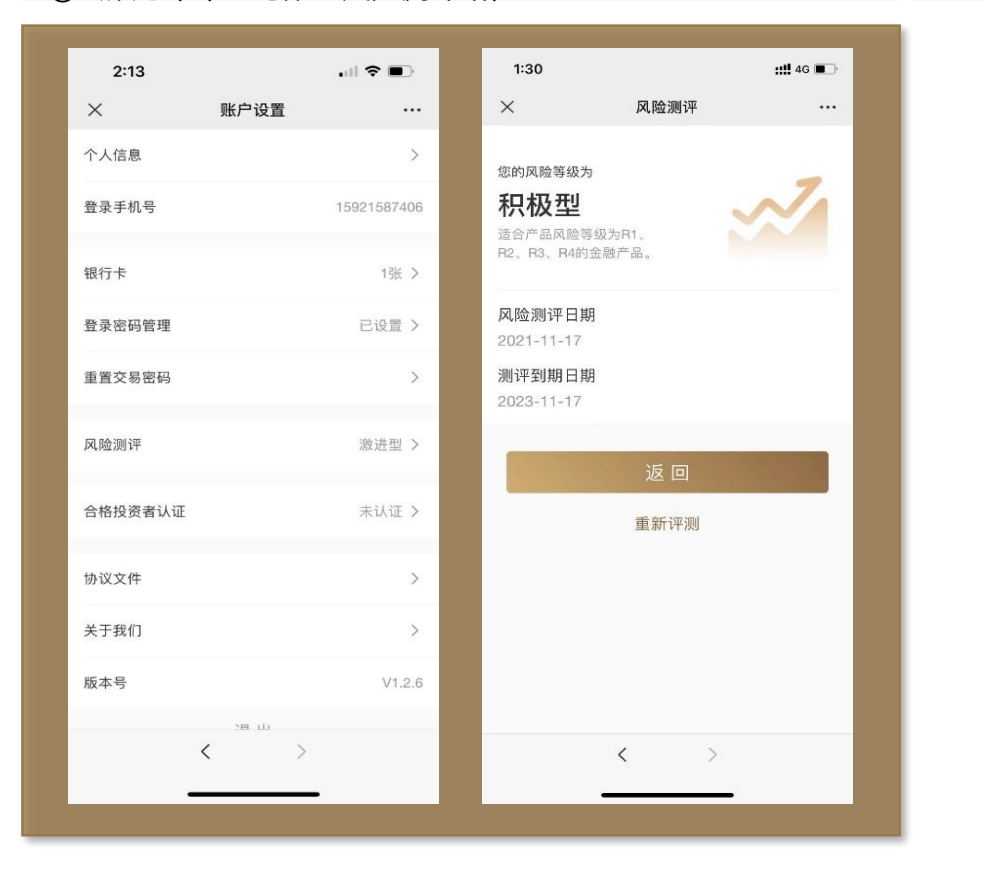

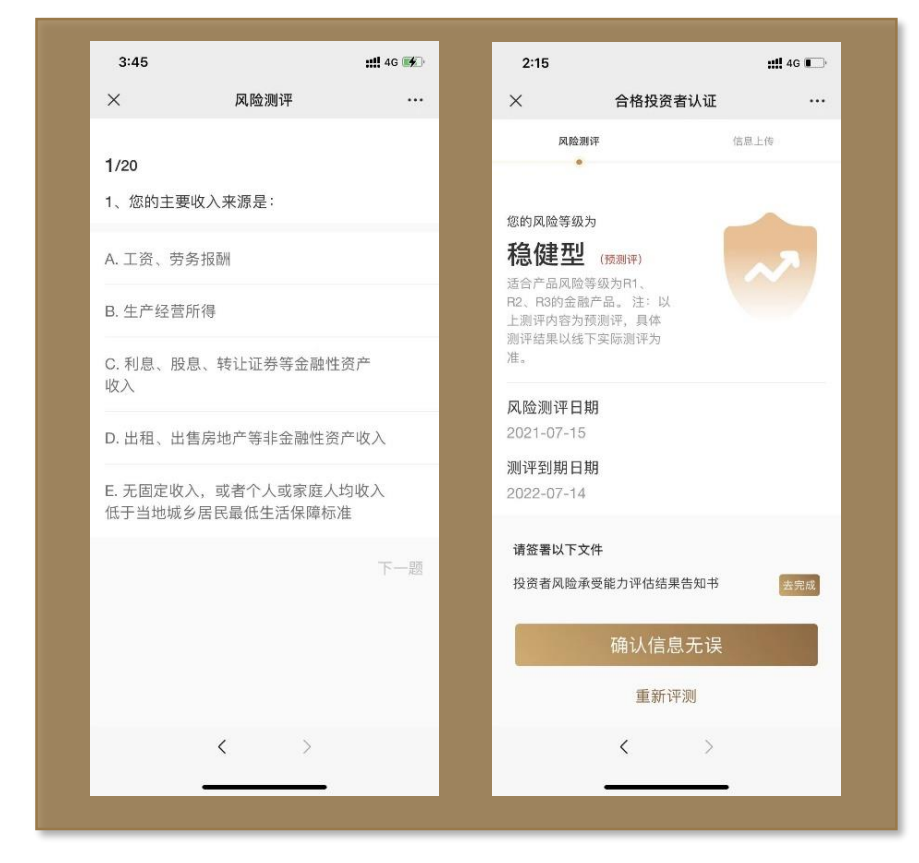

# 合格投资者认证

#### 路径:

①用户完成开户且点击私募产品,根据引导去认证②账户设置-合格投资者认证,可查看认证结果并发起认证③认证过期,收到公众号微信提醒,根据引导重新认证

#### 用户操作:

①选择认证类型 ②签字确认风险测评结果(未测评则进行风险测评)③上传认证资料④等待审核结果,审核完成将发送微信消息

#### 运营人员操作:

收到代办后,点击代办进入合格投资者认证审核流程,审核客户提交资料,给出通过或不通过的审批结论。

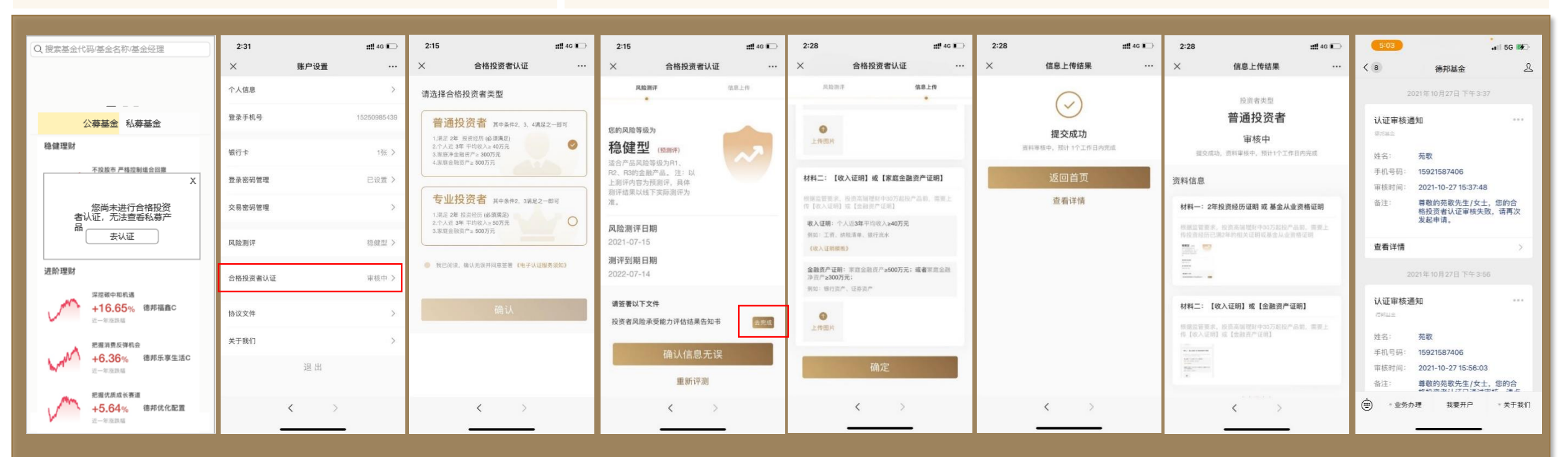

#### 路径: 操作: 说明: ①产品详情页-申购/认购 ①公募申购 1.填写申购金额 2.选择付款方式 3.勾选阅读文件 4.验证交易密码 ①如何认定"追加申购":是否持有该产品; 1.填写申购金额 2.选择付款方式3.人脸识别验证身份4. 电子签约产品文件5.验证 ②私募首次申购 ②持仓详情页-申购/追加 ②收到用户线下转账资金时,发送微信消息给 交易密码6.下单完成(7.线下转账) 客户; ③私募追加申购 1.填写申购金额 2.选择付款方式3. 电子签约产品文件4.验证交易密码5.下单完成 ③获取份额确认结果时,发送微信消息给客户; (6.线下转账)

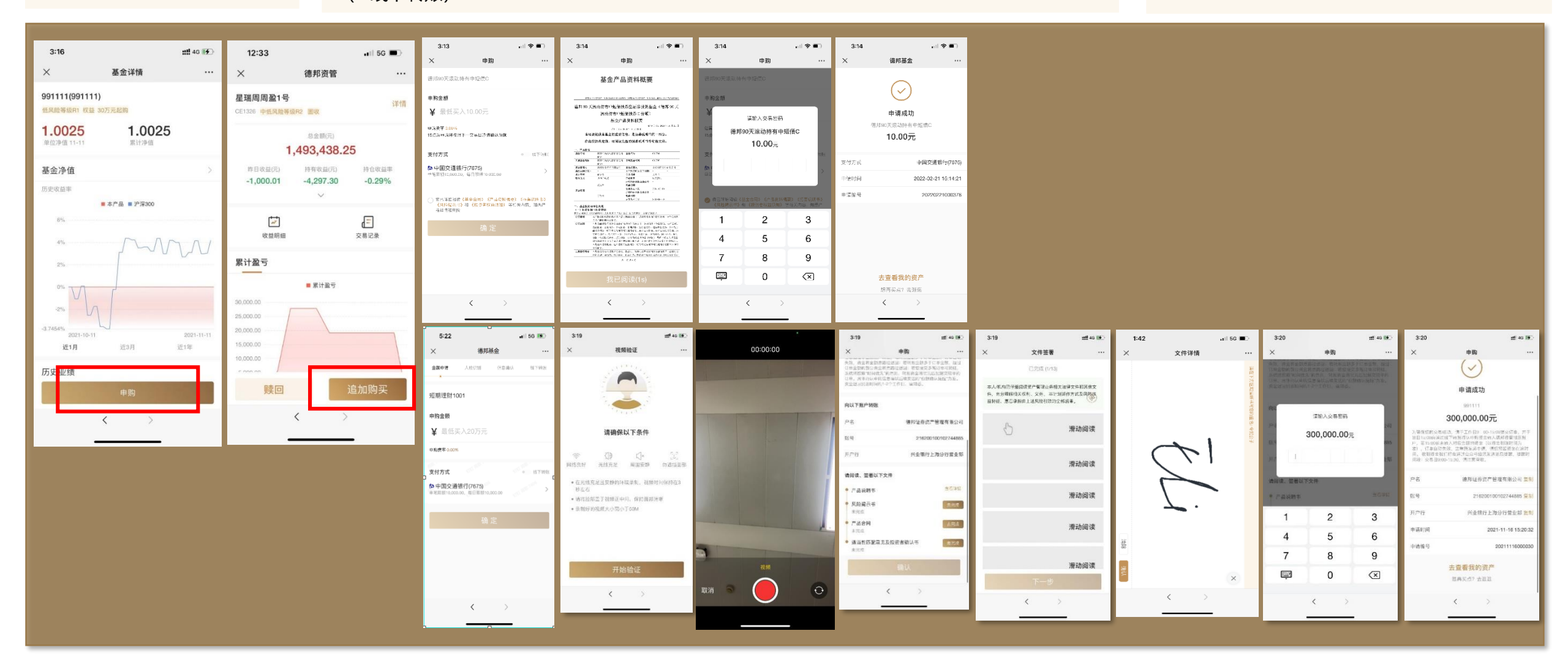

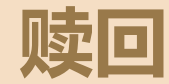

#### 路径: 我的资产-我的持有-持有资产详情-赎回

**操作:** ①赎回按钮是否亮起,赎回是否成功根据恒生柜台返回值判断。 ②取恒生柜台该客户的"可赎回份额",输入赎回份额需小于可赎回份额。 ③验证交易密码④申请成功 **说明:**赎回成功时,将收到微信消息。

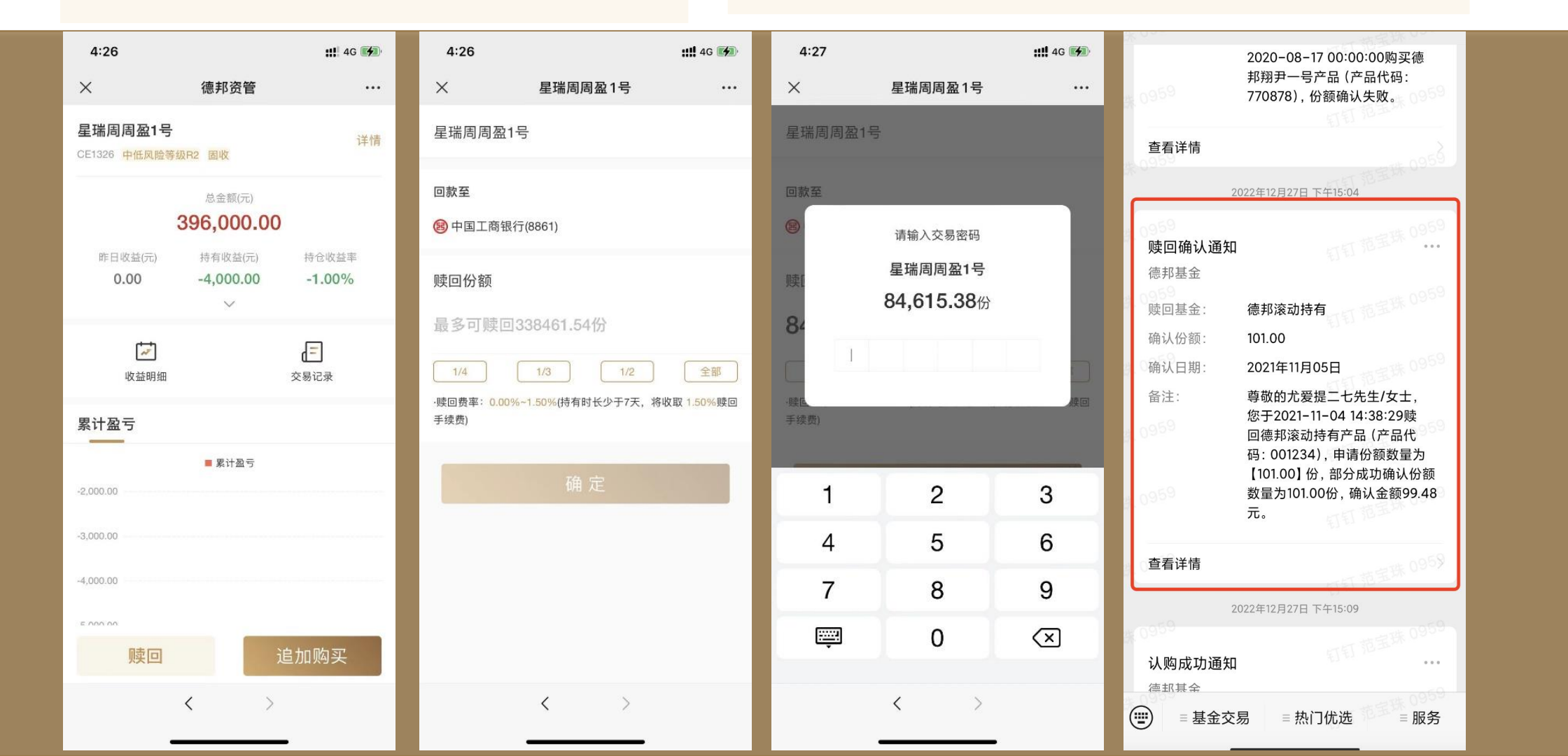

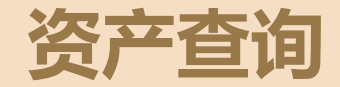

#### 路径:

①公众号菜单-我的资产
②公众号首页-我的资产
③订单详情等页面入口可进入我的资产

#### 操作:

①我的资产页可查询总资产、持有收益等持仓数据②点击"我的持有"可跳转单支持仓基金详情③点击"收益明细""交易记录"可跳转对应详情页查看明细数据

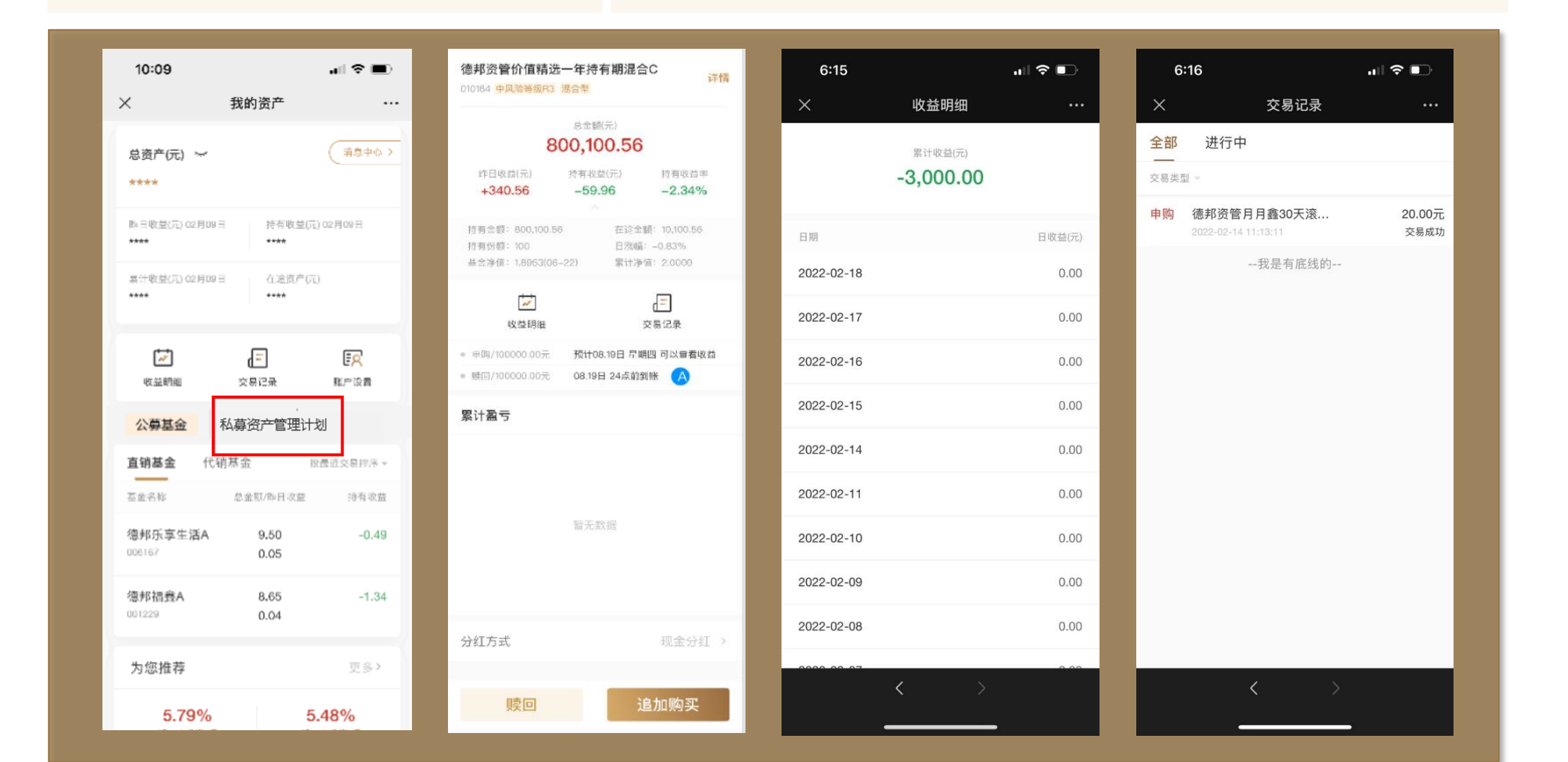

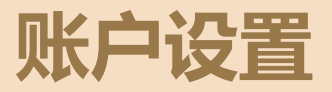

#### 路径: ①我的资产-账户设置 ②可设置公众号菜单进入

#### 操作:

①个人信息修改——可修改身份证有效期、联系地址、性别、国籍、联系方式、电子邮箱、邮政编码、工作单位、职业、 推荐人;②登录密码修改——可修改登录密码;③交易密码重置——可修改交易密码;④查看风险测评结果——可查看 风险测评结果或者重新测评;⑤查看合格投资者认证结果——可查看合格投资者认证结果;⑥查看协议文件以及已签署 的合同文件——可查看已阅读或者已签署的文件;

|                                     |                      |                          |         |      |           | 2.42              |                   | 0:40            |                       |               | 0.40             |                                   | al 12 00                          | 2:42      |        | ull ac 🕬                                      | 3:43                                                                                   |            | 배 46 👀    | 3:43 | a III. | 4G 💓 |
|-------------------------------------|----------------------|--------------------------|---------|------|-----------|-------------------|-------------------|-----------------|-----------------------|---------------|------------------|-----------------------------------|-----------------------------------|-----------|--------|-----------------------------------------------|----------------------------------------------------------------------------------------|------------|-----------|------|--------|------|
| 10:09                               |                      | <b>.</b> ∥ ≎ ■)          | 2:31    |      | ::!! 4G 💭 | 3:43              | 111 46 (味)        | 3:43            | 海邦资等                  | 111 4G (196.) | 3:43             | 清叔咨答                              | 1111 4G (196.)                    | 3:43<br>X | 风险测评   | III. 40 (M.)                                  | ×                                                                                      | 信息上传结果     |           | × 协议 | (文件    |      |
| ×                                   | 我的资产                 |                          | ×       | 账户设置 |           | • 胜空              |                   | ~               | NATU DE               |               | ~                | 107092 8                          |                                   |           |        |                                               |                                                                                        |            |           | 隐私政策 |        | >    |
| 总资产(元) 🛩                            |                      | (斎急中心 >                  | 个人信息    |      | >         | ИЦ                |                   | 重置交易密           | 重置交易密码                |               | 修改登录密码           |                                   | 您的风险等级为<br><b>10.0</b> + <b>1</b> |           |        | 投资者类型                                         |                                                                                        | 网上六日即复执政   |           |      |        |      |
|                                     |                      |                          |         |      |           | * 身份证号            |                   | 15250985439     |                       | 语输入原营录密码      |                  | <b>A</b> 44                       | <b>紀健型</b><br>适合产品风险等级;           | 为民1、      | $\sim$ |                                               | 百                                                                                      | 网工文物服务协议   |           |      |        |      |
| ****                                |                      |                          | 登录手机号   | 152  | 250985439 | 39<br>·身份证有效<br>期 |                   | URING & DAUTION | ## HT 76.27 27        |               |                  |                                   | R2、R3的金融产品                        | le -      |        | 审                                             | 审核未通过原因:请提供有效证明                                                                        |            | 电子认证服务须知  |      | >      |      |
|                                     | 10 00 M              |                          |         |      |           | • 联系地址            | 南京市县權区沿版發券17号401室 | 明雅八弦虹印          | 请指八张证明 <u>3天秋被证</u> 的 |               | 山地八副五水田内         |                                   |                                   | 风险测评日期    |        |                                               | 资料信息                                                                                   | 已签署的文件     |           |      |        |      |
| ****                                | 10 10 40.38          | 10 oc Hos G              | 银行卡     |      | 1张 >      |                   |                   | 请输入您的姓名         | 请输入筛认新密码              |               | Angel            | 2021-11-16                        |                                   |           | 材料:2年  | 材料一: 2年投资经历证明 或 基金从业资格证明                      |                                                                                        | 投资者风险承受能力评 | 估结果告知书    | >    |        |      |
|                                     | 1 / 2000             | (TL)                     | 香寻家码管理  |      | 已沿署 >     | 性别                |                   | 请输入您的身份证号码      |                       | 请输入图形验证码      |                  | k Pa 7                            | 2023-11-16                        |           |        | 根据监管要求。投资高端理财中30万起投7<br>传标得终历已第2年的代表19月前发金11% | 品制, 補賣上                                                                                |            |           |      |        |      |
| ****                                | ****                 |                          |         |      | UKA /     |                   |                   |                 |                       | 152****5439   |                  |                                   |                                   |           |        |                                               |                                                                                        |            |           |      |        |      |
|                                     |                      |                          | 交易密码管理  |      | >         |                   |                   | 下一步             |                       |               | 请输入验证码           |                                   | 获取验证码                             |           | 返回     |                                               | Annual<br>Annual<br>Annual<br>Annual<br>Annual<br>Annual<br>Annual<br>Annual<br>Annual |            |           |      |        |      |
| 1                                   | ( <b>三</b> )<br>交易记录 | Eo                       |         |      |           | 联系方式              | 请输入联系方式           |                 |                       |               | 道馨提示: 登录密码2      | 8位以上,且同时包含                        | 大写字母、小写                           |           | 重新评测   |                                               |                                                                                        |            |           |      |        |      |
| 收益明细                                |                      | 账户设置                     | 风险测评    |      | 稳健型 >     | 电子邮箱              | 请输入电子邮箱           |                 |                       |               | 字母、数字、特殊字符<br>查询 | 学时,数学、特殊学符至少三种:该图码用于系统登录、信息<br>查询 |                                   |           |        |                                               | MAN_: 10                                                                               |            | ran armai |      |        |      |
|                                     |                      |                          |         |      |           | 邮政编码              | 请输入部政编码           |                 |                       |               | 提交               |                                   |                                   |           |        |                                               | 传[10人记用] 说 [金田的产证用]                                                                    |            |           |      |        |      |
| 公募基金和                               | 私募基金                 | 单一产品                     | 合格投资者认证 |      | 审核中 >     | 工作单位              | 请输入工作单位           |                 |                       |               |                  |                                   |                                   |           |        |                                               |                                                                                        |            |           |      |        |      |
| 直销基金 代销7                            | 基金                   | 校最近交易担序 -                |         |      |           |                   |                   |                 |                       |               |                  |                                   |                                   |           |        |                                               |                                                                                        |            |           |      |        |      |
| 石金名称                                | 总金额/师日收盘             | E : 港有收益                 | 协议文件    |      | >         |                   | < >               |                 | < >                   |               |                  | < >                               |                                   |           | < >    |                                               |                                                                                        | < >        |           | <    | >      |      |
| The local set and the local land la |                      |                          | 关工我们    |      | × 1       |                   |                   |                 |                       | •             | -                |                                   |                                   | -         |        | -                                             |                                                                                        |            |           |      |        |      |
| 德邦乐享生洁A<br>006167                   | 9.50<br>0.05         | -0.49                    | 大于我们    |      |           |                   |                   |                 |                       |               |                  |                                   |                                   |           |        |                                               |                                                                                        |            |           |      |        |      |
|                                     |                      |                          |         | 退出   |           |                   |                   |                 |                       |               |                  |                                   |                                   |           |        |                                               |                                                                                        |            |           |      |        |      |
| 德邦福 <u>賽</u> A                      | 8.65                 | -1.34                    |         |      |           |                   |                   |                 |                       |               |                  |                                   |                                   |           |        |                                               |                                                                                        |            |           |      |        |      |
| the factor                          | 0.04                 |                          |         | < >  |           |                   |                   |                 |                       |               |                  |                                   |                                   |           |        |                                               |                                                                                        |            |           |      |        |      |
| 为您推荐                                |                      | 更多>                      |         |      |           |                   |                   |                 |                       |               |                  |                                   |                                   |           |        |                                               |                                                                                        |            |           |      |        |      |
| 5.79%                               |                      | 5.48%                    |         |      |           |                   |                   |                 |                       |               |                  |                                   |                                   |           |        |                                               |                                                                                        |            |           |      |        |      |
| 近一年谢族福<br>(美麗)時(第1)(美麗)             |                      | 道一年港設備<br>(# #0.45/17.40 |         |      |           |                   |                   |                 |                       |               |                  |                                   |                                   |           |        |                                               |                                                                                        |            |           |      |        |      |
| 電邦現场债券A<br>007461                   |                      | 億邦新回报<br>005132          |         |      |           |                   |                   |                 |                       |               |                  |                                   |                                   |           |        |                                               |                                                                                        |            |           |      |        |      |
|                                     |                      |                          |         |      |           |                   |                   |                 |                       |               |                  |                                   |                                   |           |        |                                               |                                                                                        |            |           |      |        |      |

- 基金销售服务由德邦基金提供 -